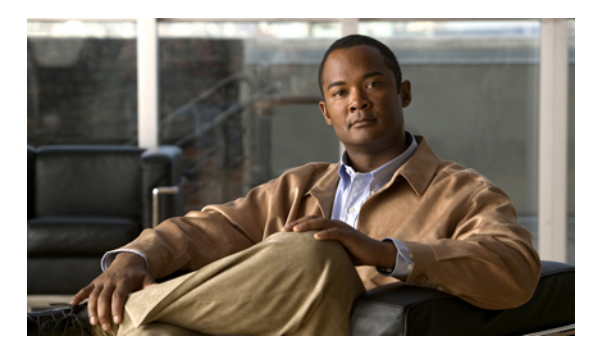

# MAC アドレス テーブルの設定

この章は、次の内容で構成されています。

- MAC アドレスの概要, 1 ページ
- MAC アドレスの設定, 2 ページ
- MAC アドレスの設定の確認, 4 ページ

### MACアドレスの概要

LANポート間でフレームをスイッチングするために、スイッチはアドレステーブルを保持しています。 スイッチがフレームを受信すると、送信側のネットワーク デバイスのメディア アクセス コントロール (MAC) アドレスを受信側の LAN ポートに関連付けます。

スイッチは、受信したフレームの送信元 MAC アドレスを使用して、アドレス テーブルを動的に 構築します。そのアドレステーブルにリストされていない受信側 MAC アドレスのフレームを受 信すると、そのフレームを、同一 VLAN のフレームを受信したポート以外のすべての LAN ポー トへフラッディングします。送信先ステーションが応答したら、スイッチは、その関連の送信元 MAC アドレスとポート ID をアドレス テーブルに追加します。その後、スイッチは、以降のフ レームを、すべての LAN ポートにフラッディングするのではなく単一の LAN ポートへと転送し ます。

MAC アドレスを手作業で入力することもできます。これは、テーブル内で、スタティック MAC アドレスとなります。 このようなスタティック MAC エントリは、スイッチを再起動しても維持 されます。

さらに、マルチキャストアドレスを静的に設定された MAC アドレスとして入力することもできます。マルチキャストアドレスは、複数のインターフェイスを送信先として受け付けることができます。

アドレステーブルには、フレームを一切フラッディングさせることなく、多数のユニキャストア ドレス エントリおよびマルチキャスト アドレス エントリを格納できます。 スイッチは設定可能 なエージングタイマーによって定義されたエージングメカニズムを使用するため、アドレスが非 アクティブなまま指定した秒数が経過すると、そのアドレスはアドレステーブルから削除されま す。

## MAC アドレスの設定

### スタティック MAC アドレスの設定

スイッチのスタティック MAC アドレスを設定できます。 これらのアドレスは、インターフェイ ス コンフィギュレーション モード、または VLAN コンフィギュレーション モードで設定できま す。

#### 手順

|               | コマンドまたはアクション                                                                                                    | 目的                                                                              |  |
|---------------|----------------------------------------------------------------------------------------------------|---------------------------------------------------------------------------------|--|
| ステップ1         | switch# configure terminal                                                                                                    | グローバル コンフィギュレーション モードを開<br>始します。                                                |  |
| ステップ2         | <pre>switch(config) # mac-address-table static mac_address vlan vlan-id {drop   interface {type slot/port}   port-channel number} [auto-learn]</pre> | MACアドレステーブルに追加するスタティック<br>アドレスを指定します。                                           |  |
|               |                                                                                                    | auto-learn オプションをイネーブルにすると、同<br>じMACアドレスが別のポート上で見つかった場<br>合には、スイッチがエントリを更新します。  |  |
| ステップ <b>3</b> | switch(config)# no<br>mac-address-table static<br>mac_address vlan vlan-id                                                                           | (任意)<br>MAC アドレス テーブルからスタティック エン<br>トリを削除します。                                   |  |
|               |                                                                                                    | <b>mac-address-table static</b> コマンドで、仮想イン<br>ターフェイスにスタティック MACアドレスを割<br>り当てます。 |  |

次に、MAC アドレス テーブルにスタティック エントリを登録する例を示します。

```
switch# configure terminal
switch(config) # mac-address-table static 12ab.47dd.ff89 vlan 3 interface ethernet 2/1
switch(config) #
```

### MAC テーブルのエージング タイムの設定

エントリ(パケット送信元のMACアドレスとそのパケットが入ってきたポート)がMACテーブ ル内に留まる時間を設定できます。MACエージングタイムは、インターフェイスコンフィギュ レーションモード、またはVLANコンフィギュレーションモードで設定できます。

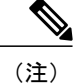

Cisco Nexus 3000 スイッチがレイヤ2 またはレイヤ3 のターミネーション スイッチとして使用 される場合は、すべての VLAN に対して mac-address-table aging-time を 1800 (デフォルトの ARP エージング タイムの 1500 秒より長い値) に設定することを推奨します。

Cisco Nexus 3000 スイッチは、VLAN 単位の CAM エージング タイマーをサポートしていません。

#### 手順

|               | コマンドまたはアクション                                                                                            | 目的                                                                                                    |
|---------------|----------------------------------------------------------------------------------------------------|----------------------------------------------------------------------------------------------------|
| ステップ1         | switch# configure terminal                                                                              | グローバル コンフィギュレーション モードを開始し<br>ます。                                                                                                    |
| ステップ <b>2</b> | switch(config)#<br><b>mac-address-table aging-time</b><br><i>seconds</i> [ <b>vlan</b> <i>vlan_id</i> ] | エントリが無効になって、MACアドレステーブルか<br>ら破棄されるまでの時間を指定します。<br>seconds の範囲は 0 ~ 1000000 です。 デフォルトは<br>1800 秒です。 0 を入力すると、MAC エージングが<br>ディセーブルになります。 VLAN を指定しなかった<br>場合、エージングの指定がすべての VLAN に適用さ<br>れます。 |

次に、MAC アドレス テーブル内エントリのエージング タイムを 1800 秒(30分)に設定する例 を示します。

```
switch# configure terminal
switch(config) # mac-address-table aging-time 1800
switch(config) #
```

### MAC テーブルからのダイナミック アドレスのクリア

MAC アドレス テーブルからすべてのダイナミック エントリを消去できます。

| コマンド                                                                                                    | 目的                                         |  |
|----------------------------------------------------------------------------------------------------|--------------------------------------------|--|
| <pre>switch(config)# clear mac-address-table dynamic {address mac-addr} {interface [type slot/port   port-channel number} {vlan vlan-id}</pre> | MAC アドレス テーブルからダイナミック アド<br>レス エントリを消去します。 |  |

次に、MAC アドレス テーブル内のダイナミック エントリを消去する例を示します。

switch# clear mac-address-table dynamic

## MAC アドレスの設定の確認

設定を確認するには、次のいずれかのコマンドを使用します。

#### 表 1: MAC アドレスの設定の確認コマンド

| コマンド                                             | 目的                                             |
|--------------------------------------------------|------------------------------------------------|
| switch# <b>show mac-address-table aging-time</b> | スイッチ内で定義されているすべてのVLANの<br>MAC アドレスの経過時間を表示します。 |
| switch# show mac-address-table                   | MAC アドレステーブルの内容を表示します。                         |

次に、MACアドレステーブルを表示する例を示します。

| switch<br><b>VLAN</b> | n# show mac-address-t<br>MAC Address                              | able<br>Type                | Age              | Port                       |  |
|-----------------------|-------------------------------------------------------------------|-----------------------------|------------------|----------------------------|--|
| <br>1<br>Total<br>次に、 | 0018.b967.3cd0<br>001c.b05a.5380<br>MAC Addresses: 2<br>現在のエージングタ | dynamic<br>dynamic<br>イムを表示 | 10<br>200<br>する例 | Eth1/3<br>Eth1/3<br>を示します。 |  |
| switch<br>Vlan        | n# <b>show mac-address-t</b><br>Aging Time                        | able aging                  | g-time           |                            |  |
| 1<br>13<br>42         | 300<br>300<br>300                                                 |                             |                  |                            |  |

■ Cisco Nexus 3000 シリーズ NX-OS レイヤ2 スイッチング コンフィギュレーション ガイド リリース 5.0(3)U4(1)